# 東吳大學圖書館

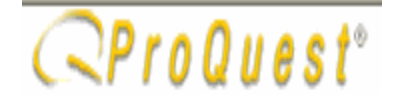

資料庫利用指引十六: ProQuest 全文資料庫簡介(web 版)

#### <u>簡介</u>:

ProQuest 為美國 Bell & Howell Information and Learning (原 UMI 公司) 製作之網 際網路資訊系統,提供多種索摘、全文及全文影像資庫之查詢。

本館可查詢:

#### 1.ABI/INFORM Global

提供 1820 餘種期刊論文索摘資料 (1971- ),及其中 1070 餘種期刊之全文 (1987- ),包 括 Text、 Image 與 Graphics 各類資料。

2.ABI/INFORM Trade & Industry

提供 870 餘種期刊論文索摘資料 (1971- ),及其中 850 餘種期刊之全文 (1987- ),包括 Text、Image 與 Graphics 各類資料。

#### 3.ABI/INFORM Dateline

提供近 160 種期刊論文索摘資料(1985-),及其中 150 餘種期刊之全文(1985-)。 以上3個資料庫主題包括:企管、商學方面,包括公司產品、商情、發展趨勢、團體策略、 管理技術及商業企管相關學科知識。

#### 4.Reference (IDL 參考資源超連結)

提供檢索內文參見資料,包括 The Ethnic Cultures of America、Occupational Outlook Handbook、The World Book Encyclopedia 及 The World Factbook 等。 5.Academic Research Library (ARL)

提供 2830 餘種期刊論文索摘(1971-),及其中 1950 餘種期刊之全文(1987-),包括 Text、 Image 與 Graphics 各類資料。主題包括:藝術、商學、人文、社會學及科學等方面。 6.Academic Research Newspapers

提供檢索 New York Times, Wall Street Journal, USA TODAY, and Barron's。 7.ProQuest Newspapers

提供 China News; Taipei 供查詢。

\*\*本校教職員生欲於校外連線使用 Proquest 全文資料庫者,可向外雙溪 校區中正圖書館參考組(28819471 轉 5151-5152)或城區分館(23111531 轉 2442)申請 Proquest 帳號\*\*

## 一、連線方式

- 1.使用 Netscape 或 IE 連上圖書館的 Homepage (http://www.scu.edu.tw/library)。
- 點選<資料庫查詢>,在資料庫查詢畫面點選<電子期刊全文資料庫>,請按 字母排序點選<sup>+++++</sup> ProQuest 全文資料庫,即可進入查詢。

## 二、選擇資料庫

在開始檢索之前,您可依照需要選擇檢索全部資料庫或選擇單一主題資料 庫,最後點選<繼續>進入查詢畫面。

| ¢ | CProQuest                                                                                                    | Balancia Souchere University Library, i Balancia Souchere University Library, i 🐹 🖲                                                                                                    |
|---|----------------------------------------------------------------------------------------------------|----------------------------------------------------------------------------------------------------|
| 1 | 酒料#<br>爱信斯地记地车的资料事·办法学一下 整洁                                                                                                    |                                                                                                    |
|   | 原始發展所有資料集                                                                                                    |                                                                                                    |
|   | ADDECHNARCE     Backness, Researces the of and regional backness public atoms     Insuch a surgue resource function product find local and regional backness reserves     profiles, marketing, finance, and makering news, Provides assess to backness informatic     profiles and public reserves and reductive pathweed from region backness fabrinds, maps     publications on back res. and reserve gathered from region backness fabrinds, maps     publications     Backness 1 1982-samest 1 1982-samest 1 1982-samest 1 | eerage of large supportions, provide held comparise, load stain-ups, ecosofice<br>is not typically found in national term assault. Contains neek and analysis,<br>ones, daily neographic, vice contains, and sity, state, and regional bosiness      |
| 1 | MINETION Control     Manues, Fouriers, Fouriers powersky, company prefiles, Wall threat locarial     Masters, Fouriers, Fouriers powersky, company prefiles, Wall threat locaria     Masters, and non Instantial international coverage. Fast action to information on     threat locaria. Bits.     Manuel 1 1971 - covert 1 1988                                                                                                    | apraz. Twarch rwarky 1890 workleide business periodicals for m-dapth sziwerage of<br>sziwesz, advertaing, marketing, espirantus, human responder, finance, tavatan,<br>40,020 + companies with business and executive perifies. Non-indudes The Wall |
|   | AREPUBLIC Laboration     Business, Economical trade and industry periodicals and neordeflare     Business, Economical trade and industry periodicals and neordeflare     Teach stress than 750 business periodicals and neordeflare     Teach and the stress periodicals and neordeflare     Section 2.1971 - summer ( SECO)                                                                                                    | us. Provides users with the latert industry news, product and simpletities information,<br>apr industry, including finance, increases, transportation, service(Son, and many                                                                         |
| 2 | Analteria Branach Library     Barriel : Fill : Statements Library     Analteria Branach Library     Search for converge of a brand range of related to molecting with, business, children     multicultural, prochology, statement, social statement, and version's convergent. 2010.                                                                                                    | , aduration, ganaral interant, health, humanitias, international, law, military,                                                                                                    |

# 三、檢索方式

## 包括四種檢索方式:

- 1.基本檢索(Basic)
- 2.進階檢索(Advanced)
- 3. 主題指南(Topic Guide)
- 4.出版物檢索(Publication)

(一)基本檢索(Basic)

- Key in 單一字詞或用 and 連結數個名詞,如專有名詞、主題、出版品稱等等進行檢索,例如:檢索『career』。並可同時輸入兩個字以上詞彙的檢索功能,例如:輸入『Marketing and Media』。或以引號將超過兩個字之詞彙標註起來,例如:『Internet and Web site design"」。
- 可限制檢索的資料庫、日期範圍、檢索結果的限制在僅檢索全文文 章或包括同行評議過的學術期刊。
- 可選擇檢索介面:包括繁體中文、簡體中文、英文、德文、西班牙 文、法文、韓文。

| CProQu                    | est                               |                    | Petan to Soochew University Library   Petan to 1 |                                    |     | a Soucharie University Likewy, 1 🐰 |     |  |
|---------------------------|-----------------------------------|--------------------|--------------------------------------------------|------------------------------------|-----|------------------------------------|-----|--|
| 2 ## G                    | 御雪 (二 王麗 (                        | 日本市で               | 記墳部の憲文章                                          |                                    | 22: | 中大(繁麗                              | 0 - |  |
| <u>主定的科学</u> 。 多個<br>基本種家 | 2HW                               |                    | IN: MEMO                                         | NW 1 B                             |     |                                    |     |  |
| 1                         |                                   |                    | 御宗 詳                                             |                                    |     |                                    |     |  |
| 设料# 1                     | 本检索     工具: 他世代: QUELE       資料率: |                    |                                                  |                                    |     |                                    |     |  |
| 过期的展:                     | 所有日期                              | *                  |                                                  |                                    |     |                                    |     |  |
| <b>按常结果数制在</b> 二          | □ 優快席全大大章 □<br>□ 包括阿行評議總約章的第      | 8 / <b>* 11</b>    |                                                  |                                    |     |                                    |     |  |
| LINSE                     |                                   |                    |                                                  |                                    |     |                                    |     |  |
|                           | Coorright @                       | 2003 ProQuest 3nfo | matics and Learning                              | Company, All rights reserved. 编纂行任 | 14  |                                    |     |  |
|                           | 0.200                             | \$2<br>            | Ind-only retries                                 | and the second                     | 1   |                                    |     |  |
|                           |                                   |                    | From:Pro                                         | uest                               |     |                                    |     |  |

(二)進階檢索 (Advanced)

- 在「進階檢索」模式中,以選擇各種檢索欄位與布林邏輯運算元之 方式來成立檢索策略,您可以利用畫面中多種下拉式選單來決定要 在何種欄位中查詢,以及以何種運算元來建立各欄位之間的關係。
- 目前預設為3行檢索列,另外提供新增檢索列功能。
- 此外,亦提供「選擇資料庫」與「日期範圍」以及「檢索結果的限制在僅檢索全文文章或包括同行評議過的學術期刊」之條件限制。
- 提供瀏覽主題及檢索歷史查詢。

| (ProQu                       | est"                |                  |         | Return to Sa | ochew University ( | Janey   Beturn to Soc | chore Univ     | esty Liver | N M  |
|------------------------------|---------------------|------------------|---------|--------------|--------------------|-----------------------|----------------|------------|------|
| ◎蠶♀                          | 「「 主題 (の 出版)        | MIC/R R          | aute .  |              |                    |                       | <b>18</b> 17 : | 中文 (繁)     | e) # |
| <u>第122年日第1</u> 9日第1<br>波路检索 | 18.<br>(1           | # : <u>###</u> 5 | 2212 19 | NTEL         |                    |                       |                |            |      |
| 1                            |                     | 们将和探察            | H       |              |                    |                       |                |            |      |
| AND M                        |                     | 引用和原则            | *       |              |                    |                       |                |            |      |
| AND 💌                        |                     | 1101218          | 1       |              |                    |                       |                |            |      |
| 0                            | M-1 MH-1            | 総定目記             |         |              |                    |                       |                |            |      |
| 资料庫:                         | 5.22 RH#            | ~ 3/1            | 小田家村市   |              |                    |                       |                |            |      |
| 日期配用:                        | 所有日期                |                  |         |              |                    |                       |                |            |      |
| 教育建果教科在日                     | 日接他类全文文章目           |                  |         |              |                    |                       |                |            |      |
|                              | □ 包括利行好課題的學問期刊。◆ 副社 |                  |         |              |                    |                       |                |            |      |
|                              |                     |                  |         |              |                    |                       |                |            |      |
| Rouxan                       |                     |                  |         |              |                    |                       |                |            |      |
|                              |                     |                  |         |              |                    |                       |                |            |      |

## ● 瀏覽主題畫面:選定主題後點選<sup>添加至檢索條</sup>,即可增加至進階 檢索行列中。

| 調整を                                                                   | (春秋周時) | 1756 | BRE AND MINER   |
|-----------------------------------------------------------------------|--------|------|-----------------|
| ● DATE ENGRAL                                                         |        |      |                 |
| 1.1 1.2 1. 1. 1. 1. 1. 1.<br>1. 1. 1. 1. 1. 1. 1. 1. 1. 1. 1. 1. 1. 1 |        |      | 1 4 1 1 1 1 1 4 |
| MATE TO BE BEAM                                                       |        |      | -1-817-8-       |
| 各名世(公司)<br>國士的和國主題                                                    |        |      | (COLUMN STREAM) |
| A C Mahan Corp (2.82)                                                 |        |      | (用加定等定件)        |
| A T Crew Ce Inc (公司)<br>載念(約10届主用                                     |        |      | (周田常有学校)        |
| AA Instanten ((2,2))                                                  |        |      | (原用某動型件)        |
| AACE International (法句)<br>单立的相关组                                     |        |      | (素加又新末祥)        |
| Abardonnents (991)<br>901 (000 10                                     |        |      | (唐田里新王祥)        |
| Abli Group (公司)<br><u>帮小</u> 你问题主题                                    |        |      | [黑加坚新型称]        |
| Abban, Mahmoord (Alan Marnell (J. 2)<br>91-00004-00                   |        |      | (希知黑粉草样)        |
| Abboy Hattanal PLC (法司)<br>電力的時間主題                                    |        |      | 常川常新言語          |

(三)主題指南(Topic Guide)
 提供二種方式查詢主題,一種為直接輸入主題作查詢,另一種為點選
 \_定位學科清單。

## ● 直接輸入主題作查詢

| CProQuest' Retarts Sochew (Neerste Läwer, 1 Ret                                            | um to Soochew Univ | ersty Likeary |  |
|--------------------------------------------------------------------------------------------|--------------------|---------------|--|
| ◎ 福井 25 総常 1 主題 1 世版初 欄記講覧 : 第22#                                                          | <b>請求</b> :        | 中文 (繁麗)       |  |
| <u>盖龙的消化度:</u> 多级和料度。                                                                      |                    |               |  |
| 唐儀主                                                                                        |                    |               |  |
| Advetisements (譯技術語)                                                                       |                    |               |  |
| 输入上面的一部间题,定位是一部Protent主题。-成本 <u>正位世际表面</u> 。                                               |                    |               |  |
|                                                                                            |                    |               |  |
| Copyright © 2003 ProQuest Information and Learning Company. 48 rights reserved. (#27(581)) |                    |               |  |
| Test-only members                                                                          |                    |               |  |
| From:Pro Quest                                                                             |                    |               |  |

## ● 直接輸入主題查詢的結果顯示:點選<View articles>可查詢此主題相 關的文章,點選<縮小依相關主題>則可進行縮小主題範圍查詢。

| C=ProQuest                                                                                                    | Refer (in December (Approxity (Appr), 1 Present) a December (Appr) (a) (Appr), 1                                                                                                    |
|----------------------------------------------------------------------------------------------------|----------------------------------------------------------------------------------------------------|
| ● 新茶 Sp 新茶 (3 古菜 (1) 出版で) 様式演算 am                                                                                 | 1日日 - 1月1日 - 1月1日 - 1月 |
| 主题指示的                                                                                                    |                                                                                                    |
| [                                                                                                    | (尋然演話)                                                                                                    |
|                                                                                                    |                                                                                                    |
| 42 Advertisements WARDERSPECTORY                                                                                  |                                                                                                    |
| HALE IN CE AN OIL                                                                                                 |                                                                                                    |
| Advantisers (2014)<br>Ster attons<br>(21-07-19182-2-38<br>Advantising (2014)<br>Ster attoins<br>(21-07-19182-2-38 |                                                                                                    |
| Advertising account (BES)<br>View actions<br>M(_0010801288                                                        |                                                                                                    |
| Advertising approxim. (#10)<br>Very articles<br>(#10) 010 W±M                                                     |                                                                                                    |
| Advertising Association AM (22.07)<br>Story activity<br>III.2-Otto Mittali                                        |                                                                                                    |

 定位學科清單:是以樹狀結構的分層方式,將各學科類別由淺至深分別 列出,您可以按一下畫面中的主題連結以縮小有關特定主題的文章檢索 範圍。當您查詢到所要的學科標題時,可以直接點選「檢視文章」以獲 得與該學科相關的文章標題與內容。本功能特別適合不熟悉PQ介面之初 用者使用。

| 「「「「「「「「」」」」 | · Edven                                                            |         | 2011日 - 中大 (N語) |
|--------------|--------------------------------------------------------------------|---------|-----------------|
| 主题指南         |                                                                    | (第111月) |                 |
| _            | 第八上第的一個解鍵,完定是一個Produced 主题。 将第一定应该们这里,如果就是                         |         |                 |
| Acts & Hu    | manifica<br>unitsee & archaeology                                  |         |                 |
| C            | Anthelia Dillar                                                    |         |                 |
|              | At dealers HITTE                                                   |         |                 |
|              | At makets 新建工業<br>At mut 新建工業<br>Adults 新建工業                       |         |                 |
|              | Catcenists mittes<br>Photographers mittes<br>Pictum Serving mittes |         |                 |
| ÷            | Public at <u>MCCCB</u><br>Visual adusts <u>MCCCB</u><br>d.autobits |         |                 |

- (四) 出版物檢索 (Publication)
  - 在「出版物」的模式下,您可輸入全部或部分的雜誌、報紙、或期刊標題名稱,點選右方的「檢索」之後,即可進行檢索,或是您也可以點選下方的「<u>顯示所有出版物</u>」,系統將會為您列出資料庫中所收錄的出版物,並以英文字母的順序排列,在出版物名稱的後方,會附註該出版物是否收錄全文及其收錄的起迄年代。
  - 點選<u>顯示所有出版物</u>:可以顯示出資料庫中所收錄期刊的清單,以英文 字母順序排列,並會在「期刊名稱」後方標示是否有收錄全文及embargo 狀況。

| CProQuest'                                                                   | Return to Sissichove University Library |
|------------------------------------------------------------------------------|-----------------------------------------|
| の「「「「「「「「」」」」」」」」」」」」」」」」」」」」」」」」」」」」」                                       |                                         |
| <b>进步注意只有于</b> 多都说料象。                                                        |                                         |
| 出版物倫定                                                                        | <b>始末提</b> 念                            |
| obcial work 通常 清除                                                            |                                         |
| (MACTURE THE LANES )                                                         |                                         |
| CHARCEREBHISERHEESHEINXMEX                                                   | -                                       |
| A 24 of 24                                                                   |                                         |
| Administration in Social Work: New York                                      |                                         |
| Administration in Social Wark (H.W. Wilson - SSA)                            |                                         |
| British Journal of Social Work: Oxford 🔯 🚖 2002 - current, delayed 1 year(s) |                                         |
| Child & Addrescent Seciel Work Josmid, New York                              |                                         |
| Child & Adelescent Social Work Journal [H.W. Wilson - SSA]                   |                                         |
| Clinical Social Work Journal, New York 🗈 🚖 1996 - current, delayed 1 year(s) |                                         |
| Clinical Social Work Journal (H.W. Wilson - SSA) 🛅 🚖 1996 - current          | X                                       |
| Health & Social Work; Silver Spring I 全文: 1994 - current                     |                                         |
| Health & Social Wark [H.W. Wilson - SSA] (自 金文: 1994 - current               |                                         |
| International Social Work: London                                            |                                         |
| International Social Work (H.W. Wilson - SSA)                                | 出版物檢索結                                  |
| Journal of Ethnic & Cultural Diversity in Social Work (H.W. Wilson - SSA)    | 田廟二                                     |
| Journal of Gerontological Social Work: New York                              | 木融小                                     |
| Journal of Gerontological Social Work (H.W. Wilson - SSA)                    |                                         |
| Journal of Multicultural Social Work (H.W. Wilson - SSA)                     |                                         |

 ProQuest 6.1版新增「瀏覽期刊」與「在出版物中檢索」的新功能,當您 點選某出版物標題的超連結之後,即可利用該新功能,分別說明如下: 瀏覽期刊:您可選擇日期範圍,瀏覽該期刊某卷期之書目內容與收錄 之文章。

在出版物中檢索:您可以直接限定在該期刊中檢索某查詢詞,並可限 制欲檢索卷期的時間範圍,以及檢索範圍(引用和摘要、全文檢索)。 提供出版物資訊

| C、ProQuest<br>の 基本<br>通常<br>通常<br>通常<br>通常<br>通常<br>通常<br>通常<br>の<br>通常<br>の<br>通常<br>の<br>の<br>通常<br>の<br>の<br>通常<br>の<br>の<br>通常<br>の<br>の<br>通常<br>の<br>の<br>一<br>の<br>一<br>の<br>一<br>の<br>一<br>の<br>一<br>の<br>一<br>の<br>一<br>の<br>一<br>の<br>一<br>の<br>一<br>の<br>一<br>の<br>一<br>の<br>一<br>の<br>一<br>の<br>一<br>の<br>一<br>の<br>一<br>の<br>一<br>の<br>一<br>の<br>一<br>の<br>一<br>の<br>一<br>の<br>一<br>の<br>一<br>の<br>一<br>の<br>一<br>の<br>の<br>の<br>の<br>の<br>の<br>の<br>の<br>の<br>の<br>の<br>の<br>の |                                                                                                    | 標記清重 0第文章                                                                                                    | 期刊詳細介紹,包含:                                    |
|----------------------------------------------------------------------------------------------------|----------------------------------------------------------------------------------------------------|----------------------------------------------------------------------------------------------------|-----------------------------------------------|
| Health & Social Wo<br>Full Text Coverage: Feb 15<br>(在出版的内容的中)<br>日和範疇: From (性利用)                                                                                                    | R [H.W. Wilson - SSA]<br>994 (Volume 19, Issue 1) - current<br>住地を批雑目<br>を M To: 住知月後 *                                                                                                    |                                                                                                    | 2 1. 百種員科類至收錄起返<br>2. 紙本期刊的出版情況<br>3. 出版商聯絡方式 |
| 1-39 of 39                                                                                                    |                                                                                                    |                                                                                                    |                                               |
| May 2003, Vol.28, tax 2                                                                                                    | Feb 2000; Vol.25, Iss.1                                                                                                    | Nov 1996, Vol 21                                                                                                    | ■可經由時間設定欲查                                    |
| Feb 2003; Vol 28, Iss.1                                                                                                    | Nov 1999; Vol 24, Iss.4                                                                                                    | Aug 1996; Vol 21                                                                                                    |                                               |
| Nov 2002; Vol 27, has 4                                                                                                    | Aug 1999, Vol 24, Iss.3                                                                                                    | May 1996; Vol.21                                                                                                    | 調乙を刊期                                         |
| Aug 2002, Vol 27, htt 3                                                                                                    | May 1999, Vol.24, Inn.2                                                                                                    | Fab 1998; Vol.21                                                                                                    |                                               |
| May 2002; Vol.27, Isa 2                                                                                                    | Eab 1999; Vol 24, Iaa 1                                                                                                    | Nov 1995; Vol.20                                                                                                    |                                               |
| Feb 2002, Vol.27, hp.1                                                                                                    | Nov 1998; Vol 23, http://                                                                                                    | Aug 1995; Vol.20                                                                                                    |                                               |
| Nev 2001; Vol.20, htt,4                                                                                                    | Aug 1998; Vol 23, htt 3                                                                                                    | May 1995; Vol.20                                                                                                    |                                               |
| Aug 2001: Vol.26, tes.2                                                                                                    | May 1990, Vol.23, Iss.2                                                                                                    | Feb 1995, Vol 20                                                                                                    |                                               |
| May 2001, Vol.26, hts 2                                                                                                    | Feb 1998, Vol 23, Iss. 1                                                                                                    | Nov 1994; Vol.19                                                                                                    | 和这门而它知夜,引剧見                                   |
| Feb 2001; Vol 26, fas.1.                                                                                                    | Nov 1997, Vol.22                                                                                                    | Aug 1994; Vol.19                                                                                                    | ▶ 其目次                                         |
| the west over 1960 to 1960 west                                                                                                    | Aug 1997 Vol 22                                                                                                    | May 1994; Vol 19                                                                                                    |                                               |
| CHER. MILLION                                                                                                    | TO AND ADDRESS OF THE OWNER OF THE OWNER OWNER OF THE OWNER OF THE OWNER OF THE OWNER OF THE OWNER OF THE OWNER OF THE OWNER OF THE OWNER OWNER OWNER OWNER OWNER OWNER OWNER OWNER OWNER OWNER OWNER OWNER OWNE OWNER OWNER OWNER OWNER OWNER OWNER | and the second second se |                                               |
| Aug 2000, Vol 25, hts 3                                                                                                    | May 1997, Vol.22                                                                                                    | Eab 1994, Vol.19                                                                                                    |                                               |

## 四、檢索結果和標記清單

### (一)檢索結果清單

- ◆ 列出篇名超連結、作者、刊名、卷期、年代、頁碼、全文影像連結。
- ◆ 提供檢索結果依文章相關度或最近發表來排序。
- ◆ 提供限制檢索在學術期刊、雜誌、貿易行業出版物、報紙、參考 /報告等資料類型的選項。

| 6         | CP  | roQuest"                                                                                                    | Balatzin Southery Literary   Balatzin Southery Literary   2019 |
|-----------|-----|----------------------------------------------------------------------------------------------------|----------------------------------------------------------------|
| 20<br>#10 |     |                                                                                                    | <b>昭昭:</b> 中文( <b>昭建)</b>                                      |
| -         | 9.0 | 2005145 載文章:SLG(Adventising)                                                                                                    |                                                                |
| .61       | 12  | PERSON NEL VALUELECT EN PINE                                                                                                    |                                                                |
| D         | gy: | 「松油蔵和東京や泊金添わな」を開催に開始之間                                                                                                    | 二二王 前来は其時件のは: 前氏母外的二里化有 ※                                      |
|           | 1   | Anonymous Better Hubition. Atlantic Day 2003 Vol 65, inc. 2; p. 20<br>Backmark: Tanker - POF 45, inc. 2; p. 20                                                                      | 制数度高的土单主机                                                      |
|           | 2   | htterpriklik, prote a quarterly loss and says it expects some cartly access to get<br>Stuar Ellist. New York Times (Late Edition (East Count), New York, N.Y., Aug 13<br>Ellipteart | 2009 p.C.5                                                     |
|           | 3   | From coda to reprise<br>Boor Streenly Coale's Denoit Basiness, Detroit Aug 11, 2003 Vol. 19, ion. 32; p. 3<br>B <u>4.3</u> ;                                                        |                                                                |
|           | 4   | Meen Loom than peod?<br>Tamara Loper, Holy Dailey Heanweak, New York: Aug 11, 2003. Vol. 142, Ios. 6, p<br>D <u>Sr.</u>                                                             | 8                                                              |
|           | 1   | After Banhing Care, Mother Jenne Will Hole Sell One<br>David Care How York These (Late Edition (East Coast)), New York, N.Y.: Aug 11, 2<br>B April 12:                              | 000 p.C.6                                                      |

#### (二)標記清單

若點選各篇文章前的小方格,最後點選<看標記過的文章>,則可查看所 有標記的文章,您可運用此功能將查詢過程中符合所需的文章儲存起 來。

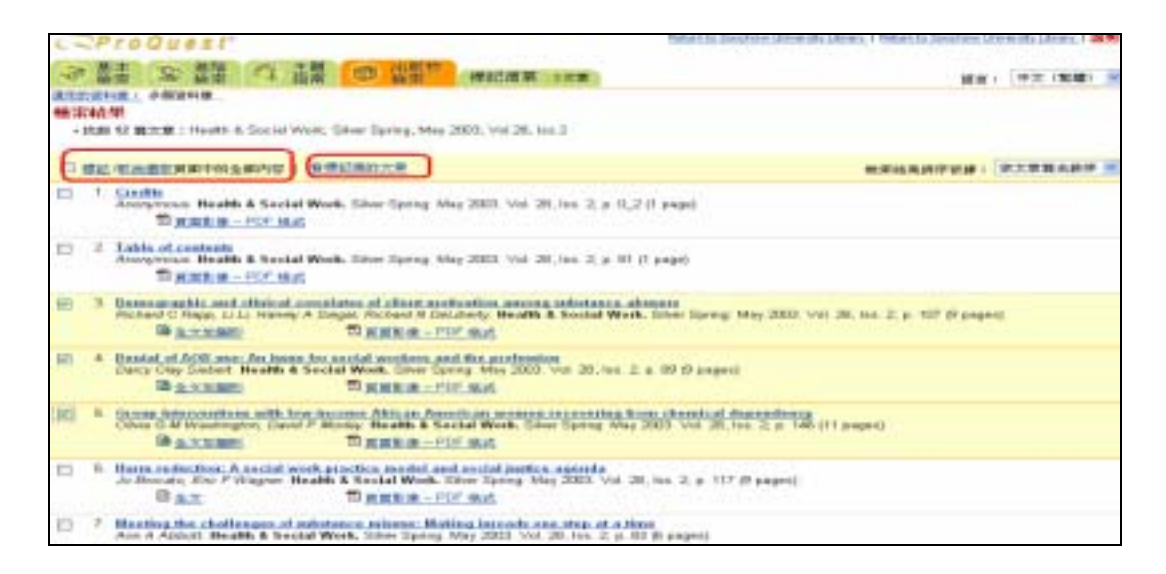

### (三)詳細書目資料

列出篇名、作者超連結、學科超連結、文章類型、刊名超連結、年代、 卷期、頁碼、ISSN、文章 URL、摘要超連結、全文影像超連結以及顯示 尋找同類文章。

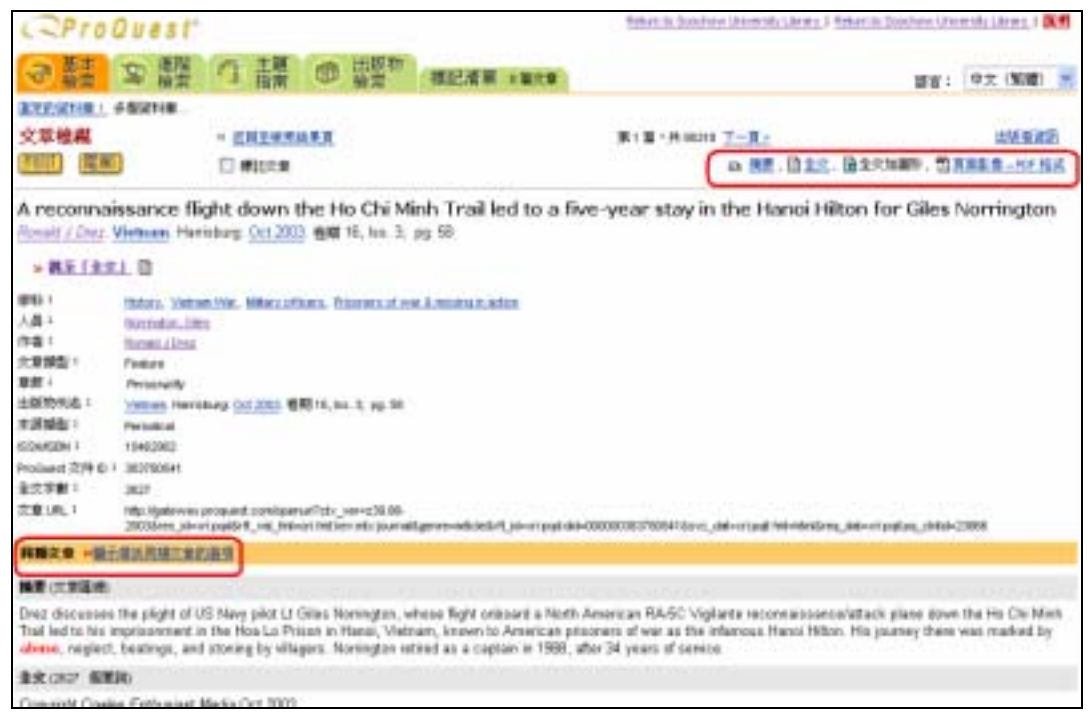

### (四)顯示尋找同類文章的選項 :可選擇依學科、作者、文章類型、刊名來檢索 同類文章。

| の新井井                                                                                    | いたり、「「「「「」」」                                                                                                    | #記得單 1 ₩CR                                                                                                    | <b>御家:</b> 中文 ( <b>知識</b> ) 🔮                        |
|-----------------------------------------------------------------------------------------|----------------------------------------------------------------------------------------------------|----------------------------------------------------------------------------------------------------|------------------------------------------------------|
| 文章機模                                                                                    | · CHINERS                                                                                                    | -1-2 #18 ·A12 T-                                                                                               | A. 18506                                             |
| and the                                                                                 | E Carre                                                                                                    |                                                                                                    | B. B. 22. BARNER. DARES-11-165                       |
| Demograp<br>Richard C Rec                                                               | ohic and clinical correlates of cl<br>n. U.V. Minny A Seath Richard N.Deluberty<br>s.J. Ib                                                                                                    | ent motivation among substance abu<br>Reath & Social Work: DiverSong Mag 2013 個間 2                             | isers<br>28. los. 2; pg. 107, 9 pgs                  |
| 学科:<br>た意味整:<br>た意味整:<br>加加作品:<br>不透明型:<br>SSM(M:1<br>Prober: (2)中む<br>主力中載:<br>久変(ML): | Mithelium, Concentration, Discustore<br>Richard C. Reas, Lilla, Harver A. Brass, Richard H.<br>Peaker<br>Heath A. Social Vision, Takwe Spring, Heat, 2000, 1655<br>Periodical<br>0366(720)<br>1. 306(720)<br>1. 306(720)<br>1. | 15. lants<br>20, lan. 2, pg: 107, Hoga<br>8.<br>mailgemennetischett, 19-ripgel der-00000031467301 (Janes, John | errigeji teketatelinen, date origeji paj jatate 2008 |
| HRR.D                                                                                   | <b>用导行员称王家的演员</b>                                                                                                    |                                                                                                    |                                                      |
| 単料:<br>作単:<br>大単類型:<br>出現物刊名:                                                           | Methvelion Demographics Drug also Richard C Rapp LLi Li D Harvey A Seg Feature Heath & Social Work                                                                                                    | al ERichard N DeLiberty                                                                                        |                                                      |

#### (五)摘要顯示

◆ 列出詳細摘要及篇名、作者超連結、學科超連結、文章類型、刊 名超連結、年代、卷期、頁碼、ISSN、全文影像超連結以及館藏 查詢超連結。

| And date in                                                                                                    | P\$255                                                                                                    |                                                                                                    |                                                                                                    |
|----------------------------------------------------------------------------------------------------|----------------------------------------------------------------------------------------------------|----------------------------------------------------------------------------------------------------|----------------------------------------------------------------------------------------------------|
| 文章檢藏                                                                                                    | · DIMENSAR                                                                                                    | 11-1-万 第1第1共は丁一貫と                                                                                                    | ANARS                                                                                                    |
| and part                                                                                                    | E Mara                                                                                                    | O ME BAIL BAI                                                                                                    | TARD. TRADE-HE AZ                                                                                                    |
| Demograp<br>Inter C De<br>William (C De<br>William (C | An in the second second | stivation among substance abusers<br>Social Week Olive Spring <u>Unp 2003</u> <b>68</b> 20, ton 2, pp 107, 9 pp<br>ng 107, Inge                                                                                                    |                                                                                                    |
| 用糖定度 中国                                                                                                    | fditmin weike                                                                                                    |                                                                                                    |                                                                                                    |
|                                                                                                    | 1                                                                                                    |                                                                                                    |                                                                                                    |
| Understanding<br>column of subst<br>treatment anty<br>answerty accor<br>substance also                                                                                                    | the core of evolution in substance abuses, inceptance<br>tance abuse treatment cherts was reproded from two ter-<br>yous assumed. Beller runkwhere was consistently and<br>a substantial was supplicable of the mesource beals<br>and with multivation at treatment entry was, for the mos-<br>ners are discussed.                                                                                                    | If betativent is to foculty important to improving treatment autocenes. In<br>atmost programs where ventors are forded by a claim managed care<br>solid at with among of publicance care. Notified by a claim managed care<br>of mativation. Materials war not related to elocated and dog one non-<br>post, not valuate to charaft success on months laker implications for                                                                                                    | 's examine this planutancin a<br>system. Historian at<br>opanina legal system<br>sty six number later. The<br>social work practice with                                                                                                    |
| ALC: NOT                                                                                                    | · SHEWTHER                                                                                                    | ALL AND MARKAGE THE                                                                                                    | 12462                                                                                                    |
| summer in the second                                                                                                    |                                                                                                    | A REAL PROPERTY AND A REAL PROPERTY AND A REAL | and an and a second second sec |

◆ 提供館藏查詢超連結:可查詢本館館藏、電子期刊聯合目錄、全 國西文期刊聯合目錄、全國圖書資訊網路、SDOS、SwetsWise。

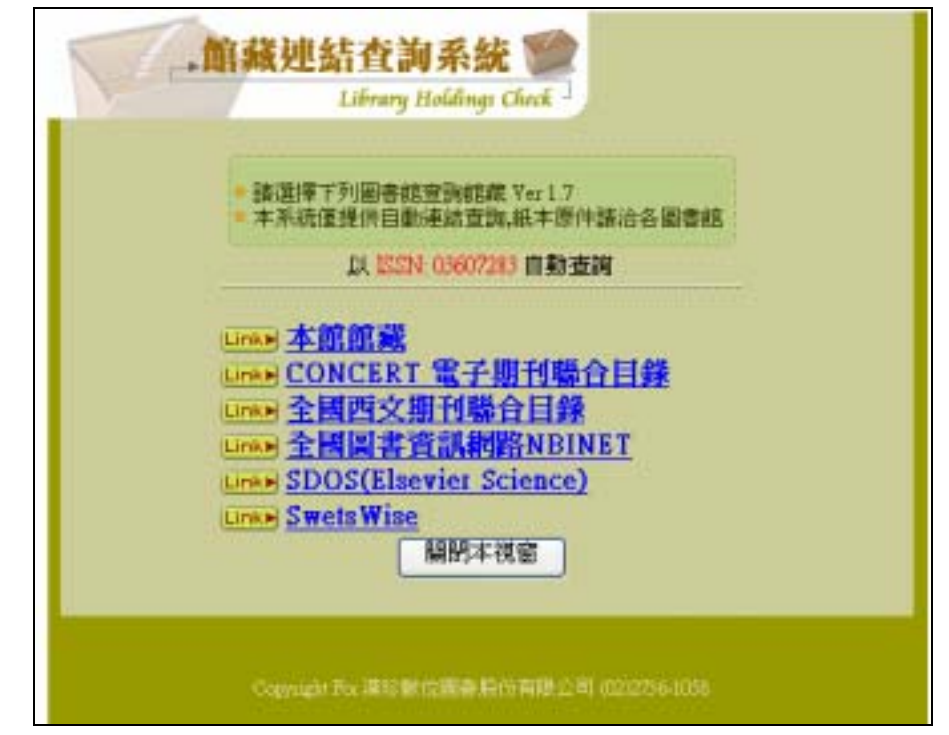

# (六)全文顯示

#### 調要(次常識術)

Understanding the role of instituation in substance abuses 'acceptance of treatment is critically important to improving treatment outcomes. To ensemine this phenomena a callost of substance abuse treatment clents was recruited from two treatment programs whose sensors are finded by a state managed care system. Mativation at treatment early was exemised. Better motivates was consistently associated with severily of auditance sus. Neether the concerning the programs whose involvement nor cell-informative sus significantly related to measured levels of motivation. Motivation was not related to alcohol and drag use severity is months later. The severity associated with real-relate at treatment entry was, for the most part, not related to clients' success a six months later. Implications for social with probabilities with motivation was an entry later. Implications for social work proclass with motivates a statement and instrument entry was, for the most part, not related to clients' success a six months later. Implications for social work proclass with motivates and bishores are discussed.

#### 文文(11)8 新草沢

Copyright National Association of Social Workers, Incorporated May 2003

#### (88)

Indextanding the role of individuol is subclance abuse in acceptance of treatment is critically inpartent to improving treatment accepted. To examine the processes. To examine the processes to examine the processes are statistically in data managed case system, television, at leastness and y via examined. Bother individuol examples are statistically in data managed case system, television, at leastness and y via example. Bother individuol examples are statistically in data managed case system, television, at leastness and y via examples are statistically in adultance successes. To example a system television are statistically in adultance successes are statistically in adultance successes are statistically in adultance successes are individuol and drag uses intervent to many via examples are statistically in adultance success are individuol and drag uses intervent at an advature. Motivation was not intervent and drag uses intervent are statistically with individuol and drag uses intervent at an advature individuol was not an advature and and are specifically individuol and drag uses intervent at an advature intervent and individuol and drag uses intervent and advature and advature and advature and advature and advature and advature and advature advature and advature and advature advature advature term and advature advature

(62)

ney wood hubvelun mole work predice mole policy tuboletice eluce

Understanding the role of mativation is a central element of engaging clients in treatment or "starting where the client is," a valued concept in social week practice. Both the knowledge in the area of individual constructs and sensitivity to specific clients infern several quastions that social week environment ask thermalwes: Dass initial mathematives: Diss initial mathematives: Diss initial mathematical environment of the client individual sector week and week environment of these matters? Disoufd1 week any differently with concerd clients than it as with valuetary clients? In this client mode, in methods do clients that social workers offer and or codecomes spectrums are made difficult given ambiguous evidence about the impact that motivation has on retaining clients in the services that locial workers offer and or codecomes related to those tended.

Perhaps nowhere is an understanding of notivation more important than in work with substance abusers. Almost three-quarters of social workers are involved with substance-abusing tients in some capacity, ather in a referal-to-treatment capacity (61 percent) or in providing substance abuse services (73 percent) (ONe88, 2001). In both roles social workers are called on to assess clients' readiment to make changes and modify their interventions accordingly. Understanded, a pre-exciting bias regarding motivation of calibrance abusers is reflected in a bole that reastness and endersic in these weiveballs. This bias is formalized in the definition of alcoholium by the American Society of Addiction Medicine (Morre & Flavin, 1992).

a primary, chemic disease with genetic, psychosocial and environmental factors ... characterized by ... use of alcohol despite advente consequences and distortions in thisking, most natably denial (emphasis added) (p. 10.12)

Social workers often succurds to the view that without rootination there is little the worker can do until the client "hits batters." This suggests that unless clients enter the

## (七)頁面影像顯示(PDF格式)

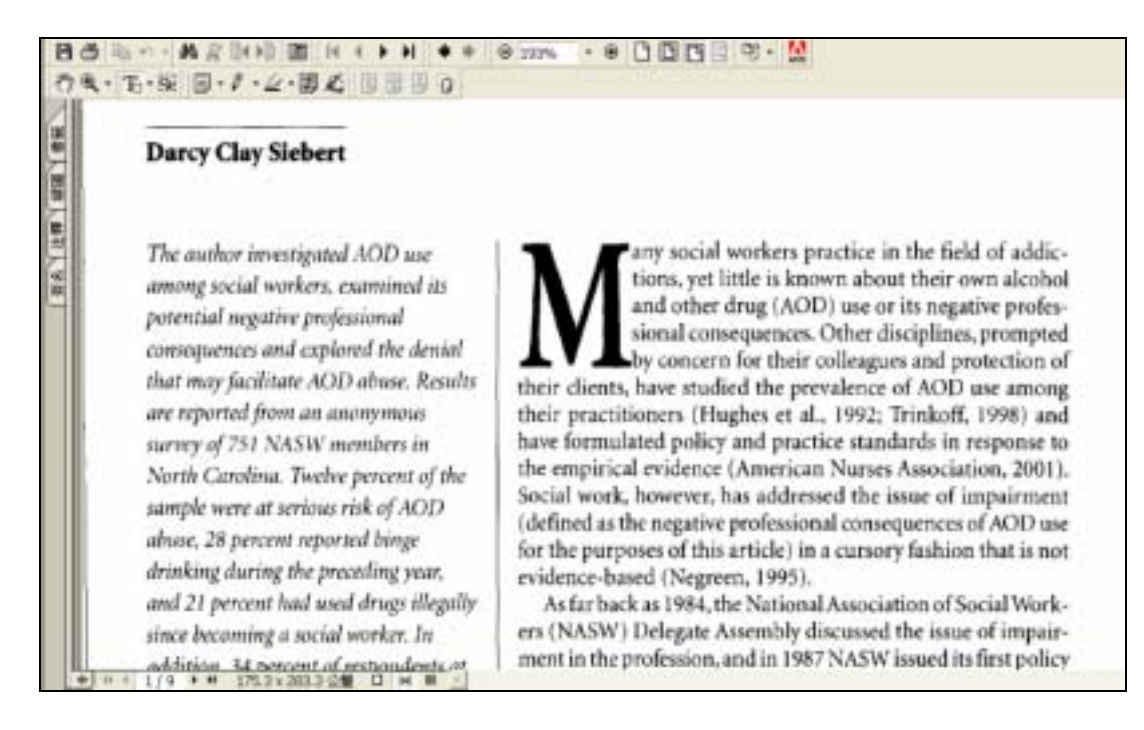

## (八)參考書目顯示

(P-11) ACR1

12.51 (BPR) Audity, G. A., & Ollivet, M. J. (1980). Standards entrop Latino youth (Proveding Research Lipidae Hs. Taid J. Lat. Keethis, CA. Southwest Regional Standards Latino youth) Carolisi, M. S. (1980). Standards in Experimentation in methodole programs. Journal of Proclambles Despt. 21, 1983 147.
Didawin, G., Standa, K. (1980). Standards in proceeding relation in methodole programs. Journal of Programs Standards and indication of the program Standards and the program Standards and the program Stand (# 4) Neight, N., Holson, M. J. Simpson, D. B. (1994). <sup>10</sup> East Chysten Library by proceeding worknessing and molecular sound. Menual on exceptionative properties. For Weathr IP prove Chysten Library by Lingshoe, D. (1997). Treatment induced in the strain and participation and a strain and Alternative Ible works of Eastrack, 19, 214-220. Lingshoe, D. (1997). Treatment induced in the strain and gradient and an engineering from the strain and an engineering of the statement. Advanced in the statement is the statement of the strain and the strain and the strain and the statement in the statement in the statement is a strain and the strain and the strain and the statement in the statement. Advanced is the statement is the statement in the statement is the statement in the statement in the statement is the statement in the statement in the statement is the statement in the statement in the statement is the statement in the statement in the statement is the statement in the statement in the statement in the statement in the statement in the statement is the statement in the statement in the statement in the statement in the statement in the statement is the statement in the statement in the statement in the state 051 (BP 5) Weis, Int R. (1903). Noti-ettics for Newtown 4: Newtownell explores an explores and includes. Proc Status 9: 40, 29–107. Weis, INS. J. Notinski, X., Differentia, C. C., & Postheire, R. G. (1906). Mill-solar explores and the second status of the second status of the second

(#%) Page, R. C. (1997). The strength: perspective and persons will indefine a status problem. In D. Samabery (Ed.), The strengths perspective in social work practice (pp. 17–80). New York Languary, Reps. R. C., Singer, H. A., LL, & Sana, P. (1990). Predicting root person between and degram and colorer. A rule formation development of the person Reps. R. C., Singer, H. A., LL, & Sana, P. (1990). Predicting root person in the degram and colorer. A rule formation development of the person Reps. R. C., Singer, A. T., Elsen, J. C. (2002). Cardin personal read in the later of the development of the development of th

.....

Register, D., & Jan, G. (1992). Methodism as a predictor of methy dragond from drag discast tradinent. Projected/serging, 20, 307-300 Report, D. D., Jon, O. Y., Risson-Stati, O. A., & Generer, J. M. (1907). Drag discer tradinent process component that improve releaders. Journal of Substation Assoc Trademont, 14, 595-572

## (九)檢索歷史顯示

## 在進階檢索畫面提供檢索歷史顯示,提供查詢前次檢索結果及合併前次 檢索結果至最新的查詢條件中。

| 26142.36      | erem                  |                    | enu         | (IIIIII)                                                                                 |               |  |
|---------------|-----------------------|--------------------|-------------|------------------------------------------------------------------------------------------|---------------|--|
|               |                       | STRAILER           | H.          | 3 45 M.S Manual I Internet Explorer                                                      |               |  |
| AND M         |                       | 2.8                |             | Q1-R · O R 2 10 Date + see                                                               | e " 🎥         |  |
| AND =         |                       | 24                 | 1           | in statistical                                                                           |               |  |
| 1             | RM-H ( NR-H           |                    |             | 和我的哲正教史和要使用: AND =                                                                       |               |  |
| <b>梁利庫</b> :  | <b>步展读标准</b>          | · 20050            | S.F.F.      | 4 (aids) 220001 (the mage of line                                                        | OTWER !!      |  |
| 日間能順:         | rinita 👻              |                    |             | 資料專: 手質資料專?<br>成語尋找凱樂: 引用相關單<br>出版物類: 行用出版物類型                                            |               |  |
| 他们将来想那在:      | 日语神学系文文学目             | GHRATTE D          |             |                                                                                          |               |  |
|               | 日知時代計算者的単数期刊。● 開始     |                    |             | <ol> <li>SUB(Advenising)<br/>資料編: 今夏資料編?<br/>索留得於網羅: 引用和電響<br/>主要物類型: 所有出版物類型</li> </ol> | 加重新開設         |  |
| <u>具任研究課題</u> |                       |                    | -           | 2 SUANI 12007 BH BIGR (A)                                                                | 加至接着語         |  |
|               | Caperight @ 2003 Proc | seat Information a | end Le      | 資料準:步管資料準?<br>收益申托國業:引用何單質<br>此原物類型:所有此時物類型                                              |               |  |
|               |                       | From               | n <b>:P</b> |                                                                                          | <u>国王州清</u> 靖 |  |
|               |                       |                    |             |                                                                                          | EMERI INE     |  |

# 五、資料輸出

ProQuest 中提供了 Print、Save、E-mail 三種輸出的功能,此三種功能在每 篇文章中都會提供。

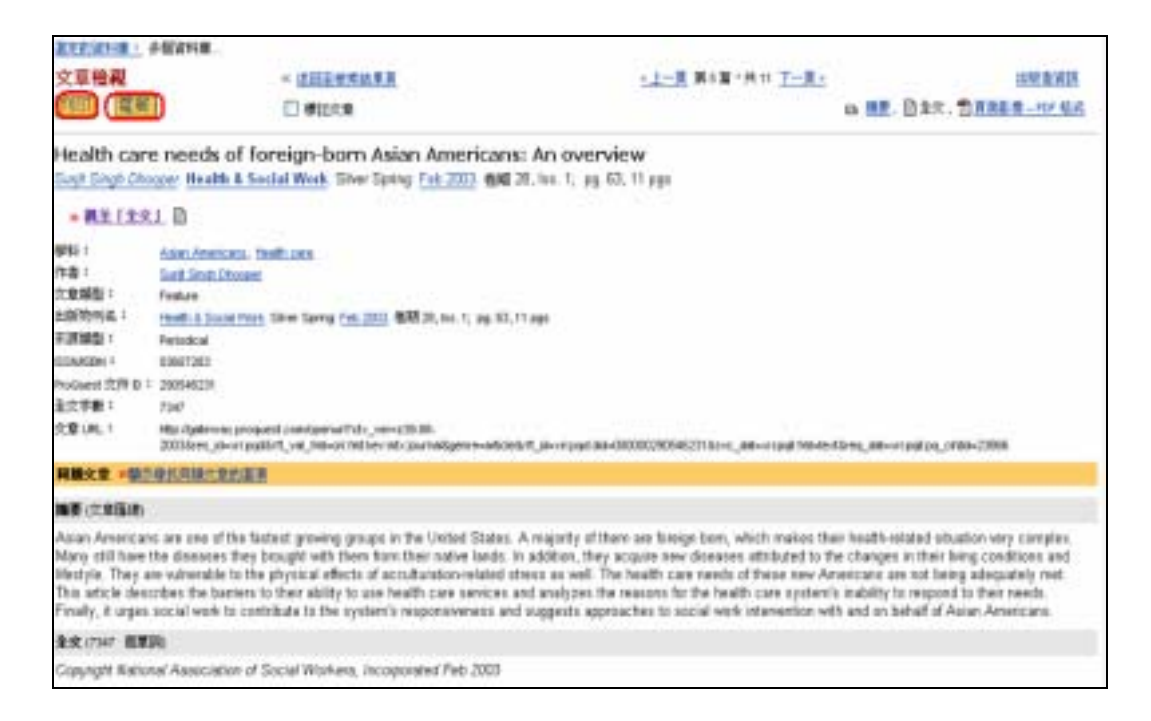

## 1.Print:點選每篇文章<列印>鍵,ProQuest便會將該篇資料重新排列,系 統會自動開啟列印視窗,使用者便可以將資料列印出來。

| Prot                                                                                                    | luest                                                                                                    | · ZINHERMAN                                                                                                    |                                              |  |
|----------------------------------------------------------------------------------------------------|----------------------------------------------------------------------------------------------------|----------------------------------------------------------------------------------------------------|----------------------------------------------|--|
| COLUMN 1                                                                                                    | anta.                                                                                                    |                                                                                                    |                                              |  |
| tealth care                                                                                                    | needs of foreign-born Asian Americans: An ov<br>pw. Reath & Social Work, Silver Sprig 740 2023, dbill 28, los. 1;                              | erview<br>p. 63, 11 pp                                                                                                    |                                              |  |
| P#4 =                                                                                                    | Asan Americans, Hendh Care                                                                                                    |                                                                                                    |                                              |  |
| 101                                                                                                    | Suit Sigh Drosper                                                                                                    | & 900                                                                                                    | 12                                           |  |
| 1 Million I                                                                                                    | Fediat                                                                                                    |                                                                                                    | Si ta                                        |  |
| INTEHS 1                                                                                                    | Houth & Social Mont. Silver Spring Feb 2003. @MI 20, Ico. 1, pp. 53, 11 ppr                                                                    | THE OWNER OF THE OWNER OF THE OWNER                                                                                                    |                                              |  |
| 1.0000000000000000000000000000000000000                                                                                                    | Percekcal                                                                                                    | the hard and set some                                                                                                    | in the loca set in the second second         |  |
| randian 1                                                                                                    | 03607383                                                                                                    | Contraction 41 No. PCL 41                                                                                                    | Ball 122 Lift SP Dealar 500                  |  |
| vised 279 p                                                                                                    | 28(54(2))                                                                                                    | (2) AP LI & dDM SAIRT)                                                                                                    |                                              |  |
| 2781                                                                                                    | 1347                                                                                                    | A CONTRACTOR OF A CONTRACTOR OFTA CONTRACTOR OFTA CONTRACTOR OFTA CONTRACTOR O |                                              |  |
| C # 199                                                                                                    | High Epideway provided complement Order, very 20-80-<br>2003/see, ploying path 1, year, help on the sey ratio out adaptive-well-belief, ployer | 0780 854<br>G.R.                                                                                                    | DRUBBERRED (BHIDING)                         |  |
| 「「日本語」を                                                                                                    |                                                                                                    | 2192                                                                                                    | (BUTTHWE)                                    |  |
| Asian Americans are one of the factors growing groups in the Unded States. A majors<br>Many still have the diseasces they brought with them from their native lands, in addition<br>Westfak. They are winnerside to the physical effects of acculuration-related stress as<br>the actical electrises the barriers to their addity to use feadly can be reveal and analy.<br>Finally, it urges social work to contribute to the system's requirements and suggest |                                                                                                    |                                                                                                    |                                              |  |
| 12 (7)(7 END                                                                                                    | 6                                                                                                    | 諸編入一個同時結果一份回顧書+<br>約回513                                                                                                    |                                              |  |
| Conversite Mattern                                                                                                    | el Association of Social Workers, Incorporated Feb 2003                                                                                        | Distantia and                                                                                                    |                                              |  |
| 0.0-0 Herri                                                                                                    |                                                                                                    |                                                                                                    | FIPE 878                                     |  |
|                                                                                                    | a pre of the factual occurrs grappe in the latest lights. A respect of these we have                                                           | on tom, which misses they heads weated all.                                                                                                    | after very company. Many different the dense |  |

and American are and the fielded polycery graph of the latest advance of their are being on their test over the descent the descent are and their and the rest over the descent are an advance of their and their and their advance of the latest advance of the latest advance of the late

- 2.Save:同Print功能,待ProQuest將資料重排後,利用Browser中的Save 功能儲存。
- 3.E-mail:點選每篇文章的<電郵>鍵,便會進入下圖,可自行選擇文章格式 內容或是 E-mail傳送格式,並於下圖中填入 E-mail地址、主旨 及訊息,再按<寄送電郵>即可。

| 用電郵傳送文章               |
|-----------------------|
| 格式:                   |
| ○ 文章匯總(引文和摘要)         |
| ⊙ 文章全文(如果可用)- 不包括圖形   |
| ○ 頁面影像 – PDF 格式(如果可用) |
| 電郵傳送格式:               |
| ⊙ 一般文字(與所有電郵程式相容)     |
| ○ HTML(並非所有電郵程式均支援)   |
| 電郵地址:                 |
|                       |
| 主旨:                   |
|                       |
| 息:                    |
|                       |
|                       |
|                       |
| 寄出電郵                  |

Sep. 2003, Ref.